<u>สิ่งที่ส่งมาด้วย</u> 9.

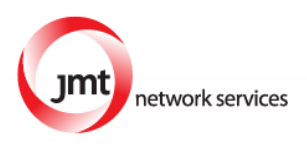

# แนวทางปฏิบัติในการประชุมวิสามัญผู้ถือหุ้นครั้งที่ 1/2565 ผ่านสื่ออิเล็กทรอนิกส์ด้วยระบบ Blockchain AGM

ด้วยคณะกรรมการของบริษัท เจ เอ็ม ที เน็ทเวอร์ค เซอร์วิสเซ็ส จำกัด (มหาชน) ("บริษัท") มีมติให้เรียกประชุมวิสามัญผู้ถือ หุ้นครั้งที่ 1/2565 ในวันจันทร์ที่ 28 กุมภาพันธ์ 2565 เวลา 9:00 น. โดยเป็นการประชุมผ่านสื่ออิเล็กทรอนิกส์ (E-EGM) เท่านั้น ซึ่ง บริษัทจะถ่ายทอดสดผ่านโปรแกรม ZOOM จากห้องประชุม ชั้น 2 อาคารบี บริษัท เจ มาร์ท จำกัด (มหาชน) เลขที่ 189 อาคารเจ มาร์ท ถนนรามคำแหง แขวงราษฎร์พัฒนา เขตสะพานสูง กรุงเทพมหานคร 10240

บริษัทให้ความสำคัญต่อการปฏิบัติตามนโยบายของภาครัฐเพื่อลดการแพร่ระบาด และภายใต้กฎหมายที่อำนวยความ สะดวกในการประชุมแบบ e-meeting ตาม ประกาศกระทรวงเทคโนโลยีสารสนเทศและการสื่อสาร เรื่อง มาตรการการรักษาความ มั่นคงและปลอดภัยของการประชุมผ่านสื่ออิเล็กทรอนิกส์ พ.ศ. 2557

ทั้งนี้ เพื่ออำนวยความสะดวกให้กับผู้ถือหุ้นเพิ่มขึ้น บริษัทฯ **จะเปิดให้เริ่มลงทะเบียนอิเล็กทรอนิกส์ผ่านระบบ** Blockchain AGM Voting Application **ตั้งแต่วันที่ 21**- 25 กุมภาพันธ์ 2565 และขอแจ้งหลักเกณฑ์และวิธีปฏิบัติสำหรับการ ประชุมวิสามัญผู้ถือหุ้นในครั้งนี้ <u>สำหรับกรณีผู้ถือหุ้นบุคคลธรรมดาและเป็นผู้ถือหุ้นสัญชาติไทย</u> ก่อนวันประชุมผู้ถือหุ้นจะต้อง ดำเนินการยืนยัน และพิสูจน์ตัวตนตามมาตรฐานการยืนยันตัวตนของภาครัฐ พร้อมทั้งติดตั้งแอพพลิเคชั่น สำหรับการเข้าร่วม ประชุมแบบ e-meeting และการยืนยันตัวตนแบบ e-kyc และการลงคะแนนเสียงด้วยระบบ Blockchain ตามขั้นตอนดังต่อไปนี้

## <u>1. แอพพลิเคชั่นที่ผู้ถือหุ้นต้องดำเนินการติดตั้ง</u>

- 1.1 ติดตั้งแอพพลิเคชั่น JID เพื่อทำการยืนยันตัวตนแบบ e-kyc โดยผู้ถือหุ้นจะต้องเป็นสมาชิกระดับ Gold เท่านั้น ท่าน สามารถไปทำการ Dip Chip เพื่อเป็นสมาชิกระดับ Gold ได้ทันทีที่ Jaymart Store ทุกสาขาใกล้บ้านท่าน
- 1.2 ติดตั้งแอพพลิเคชั่น AGM Voting เพื่อดำเนินการลงคะแนนในวันประชุมวิสามัญผู้ถือหุ้น
- 1.3 ติดตั้งแอพพลิเคชั่น ZOOM เพื่อเข้ารับชมการถ่ายทอดสดการประชุมวิสามัญผู้ถือหุ้น

# คำอธิบายการติดตั้งและการใช้โปรแกรมต่างๆ

# 1.1 การติดตั้งแอพพลิเคชั่น JID

สามารถติดตั้งแอพพลิเคชั่น JID บนอุปกรณ์มือถือหรืออุปกรณ์สื่อสารด้วยการไปยัง Link หรือสแกน QR Code ตามที่แนบมาด้วยนี้

#### แอพพลิเคชั่น JID

| ระบบปฏิบัติการ Android | https://play.google.com/store/apps/details?id=th.co.jventures.wallet |
|------------------------|----------------------------------------------------------------------|
| ระบบปฏิบัติการ iOS     | https://apps.apple.com/th/app/jfin-wallet/id1438971974               |

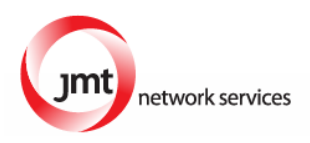

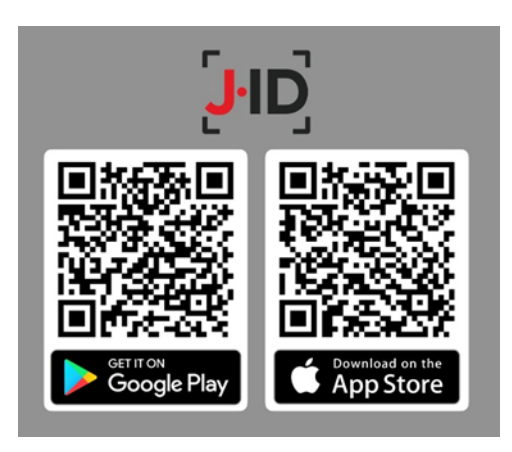

# 1.2 การติดตั้งแอพพลิเคชั่น AGM Voting

สามารถติดตั้งแอพพลิเคชั่น AGM Voting บนอุปกรณ์มือถือหรืออุปกรณ์สื่อสารด้วยการไปยัง Link หรือ สแกน QR Code ตามที่แนบมาด้วยนี้

#### แอพพลิเคชั่น AGM Voting

| ระบบปฏิบัติการ Android | https://play.google.com/store/apps/details?id=th.co.jventures.agm |
|------------------------|-------------------------------------------------------------------|
|                        |                                                                   |
| ระบบปฏิบัติการ iOS     | https://apps.apple.com/tt/app/agm-voting/id1509242272             |

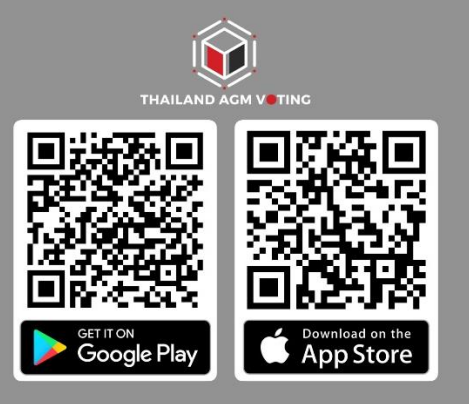

## 1.3 การติดตั้งแอพพลิเคชั่น ZOOM

สามารถติดตั้งแอพพลิเคชั่น ZOOM บนอุปกรณ์มือถือหรืออุปกรณ์สื่อสารด้วยการไปยัง Link หรือสแกน QR Code ตามที่แนบมาด้วยนี้

| ระบบปฏิบัติการ Android | https://play.google.com/store/apps/details?id=us.zoom.videomeetings |
|------------------------|---------------------------------------------------------------------|
| ระบบปฏิบัติการ iOS     | https://apps.apple.com/th/app/zoom-cloud-meetings/id546505307       |

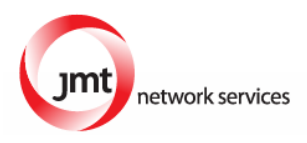

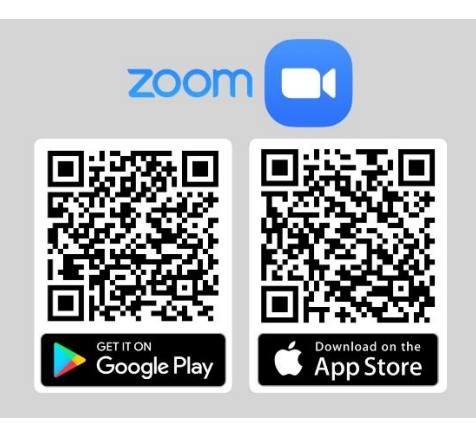

 <u>การลงทะเบียนใช้สิทธิ์บน แอพพลิเคชั่น AGM Voting</u> (เปิดให้ลงทะเบียนระหว่างวันที่ 21-25 กุมภาพันธ์ 2565)

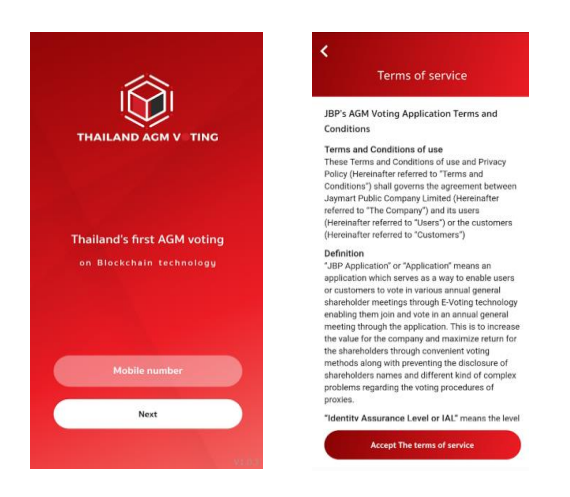

2.1 ระบุหมายเลข OTP ที่ได้รับจาก SMS ให้ถูกต้อง

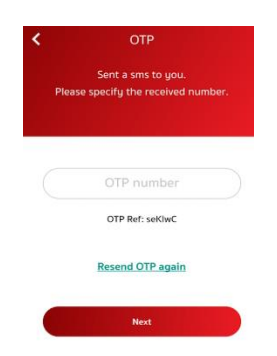

59

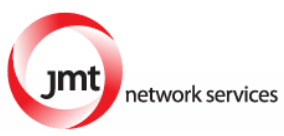

2.2 กำหนดรหัสผ่าน 6 หลัก (ระบุ 2 ครั้ง) แนะนำให้ใช้รหัสผ่านเดียวกับใน JID

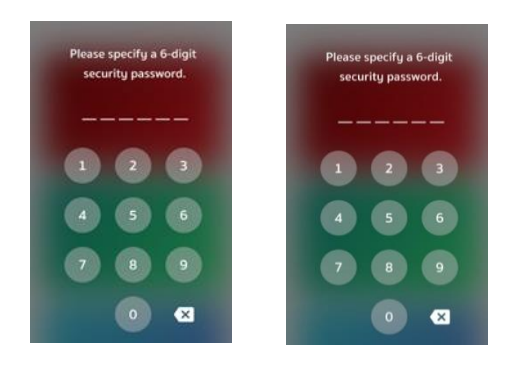

2.3 ลงทะเบียนขอใช้สิทธิ์ลงความเห็นผ่านทางแอพพลิเคชั่น โดยเลือกการประชุมที่ท่าน ต้องการยืนยันสิทธิ์

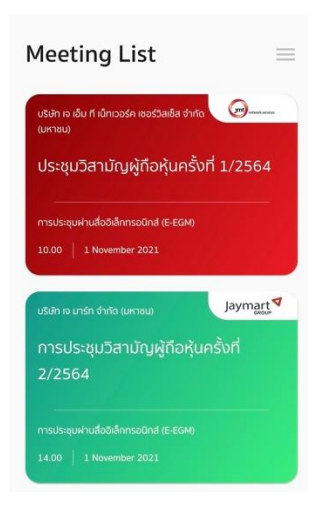

2.4 ระบุอีเมล์ที่ติดต่อได้ บริษัทจะจัดเก็บข้อมูลของท่าน เพื่อที่จะนำส่ง Username และ

Password ไปยังจดหมายอิเล็กทรอนิกส์ของท่านที่ลงทะเบียนไว้กับแอพพลิเคชั่น สำหรับการ เข้าร่วมประชุมด้วยระบบ e-meeting ผ่านการประชุมด้วย Zoom Meeting ภายในวันที่ 27 กุมภาพันธ์ 2565 ซึ่งจะส่งออกจาก <u>IR@jaymart.co.th</u>

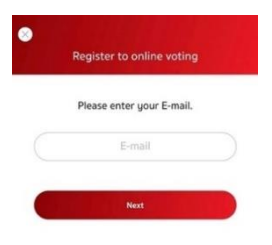

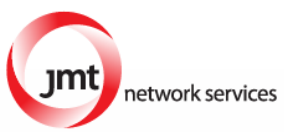

2.5 ระบุหมายเลข OTP ที่ได้รับจากอีเมล์ให้ถูกต้อง

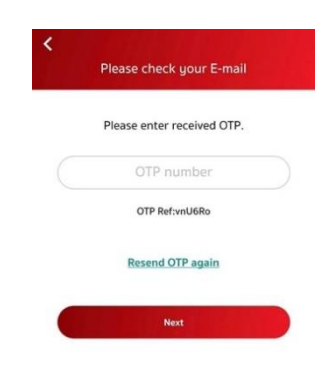

2.6 ยืนยันตัวตน ตามมาตรฐานดิจิทัลไอดี

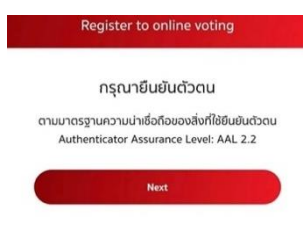

- 2.7 ระบบจะขอให้ยืนยันตัวตน ผ่านแอพพลิเคชั่น JID ตามมาตรฐานความน่าเชื่อถือของสิ่งที่ใช้ยืนยันตัวตน (Authenticator Assurance Level: AAL 2.2)
- 2.8 ยอมรับข้อกำหนดและเงื่อนไขการให้บริการ

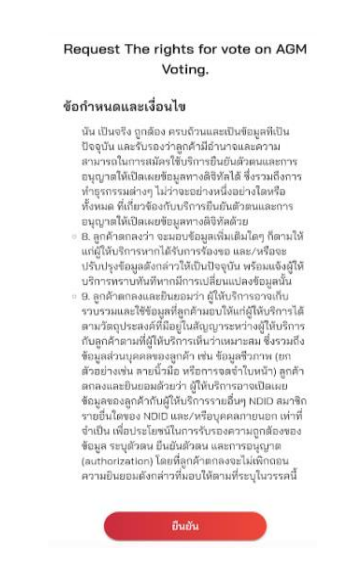

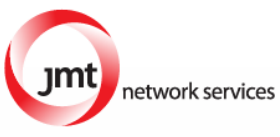

2.9 ระบุรหัสผ่านของ JID ให้ถูกต้อง

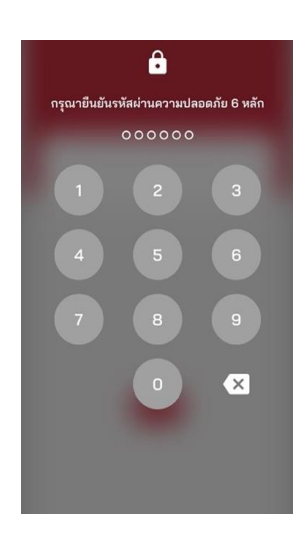

2.10 พิสูจน์ตัวตน ด้วยการเอียงหน้าตามตัวอย่าง ทั้งหมด 2 ครั้ง

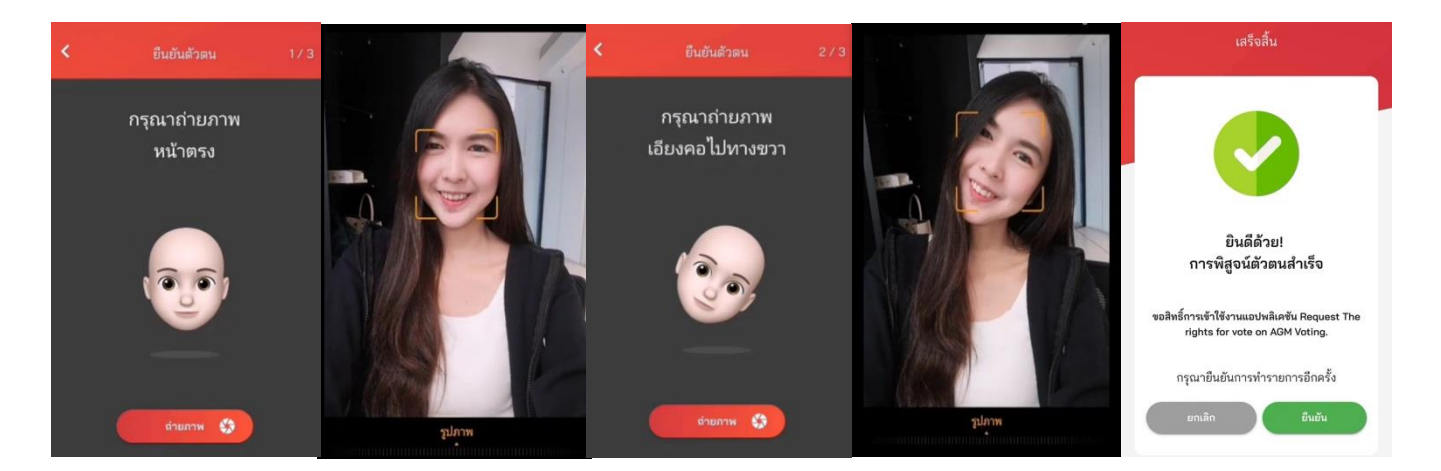

2.11 กลับสู่แอพพลิเคชั่น AGM Voting

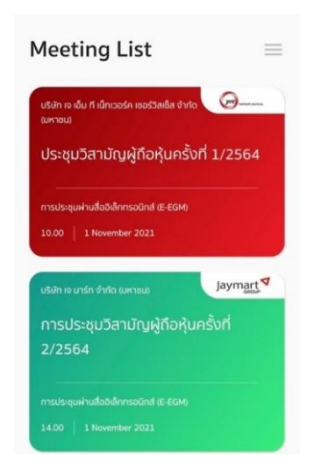

network services 2.12 เสว็จสิ้นกระบวนการลงทะเบียนขอใช้สิทธิ์ลงความเห็นผ่านทางแอพพลิเคชั่น

#### 3. <u>วันที่ 28 กุมภาพันธ์ 2565 เข้าสู่ระบบ AGM Voting</u>

โดยบริษัทแนะนำให้เตรียมอุปกรณ์ 2 อุปกรณ์ไว้กับตัวท่าน (1) เพื่อการโหวตตามวาระ และ (2) เพื่อ การเข้าร่วมประชุมผ่าน e-meeting ด้วย Application Zoom Meeting โดยเข้าระบบผ่าน Meeting Id และ Password ในการเข้าระบบประชุม e-meeting ตามที่บริษัทได้จัดส่งให้ท่านตาม email ที่ ท่านแจ้งมา

3.1 เข้าสู่แอพพลิเคชั่น AGM Voting และเลือกการประชุมที่ท่านต้องการเข้าร่วม

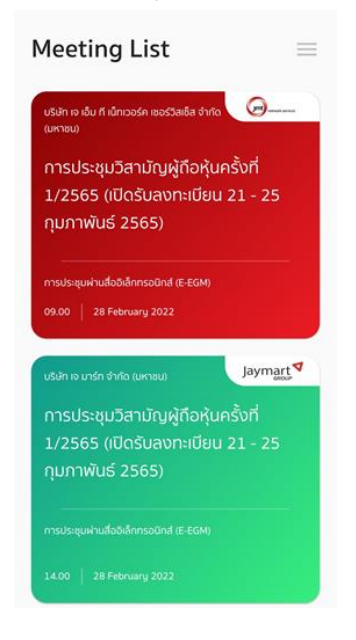

3.2 กดปุ่ม Next เพื่อเริ่มการประชุม

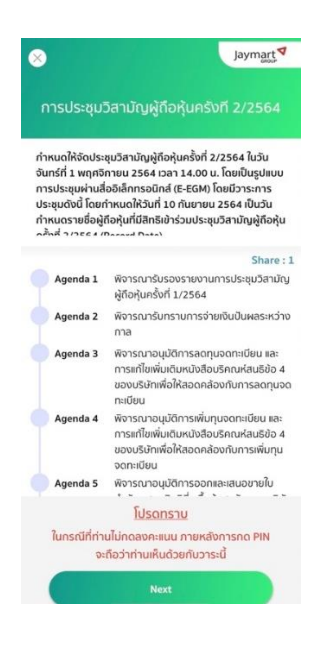

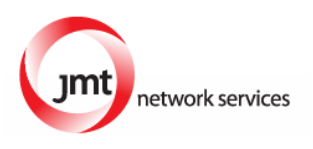

3.3 ระบบจะขอให้ยืนยันตัวตน ผ่านแอพพลิเคชั่น JID ตามมาตรฐานความน่าเชื่อถือของสิ่งที่ใช้ยืนยัน

ตัวตน (Authenticator Assurance Level: AAL 2.2)

3.4 ยอมรับข้อกำหนดและเงื่อนไขการให้บริการ

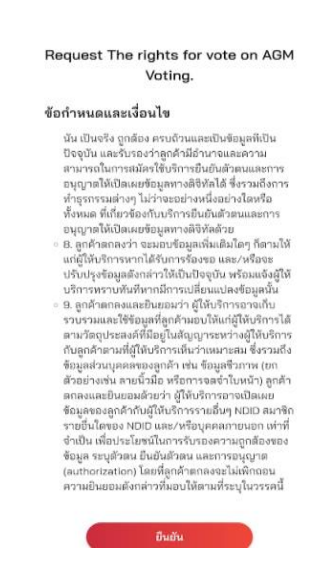

#### 3.5 ระบุรหัสผ่านของ JID ให้ถูกต้อง

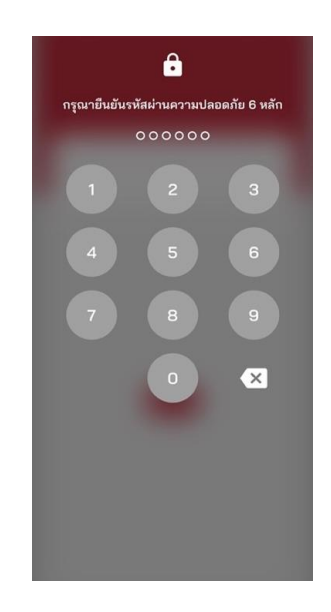

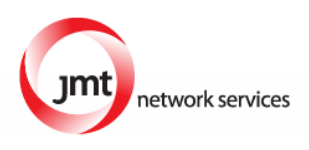

### 3.6 พิสูจน์ตัวตน ด้วยการเอียงหน้าตามตัวอย่าง ทั้งหมด 2 ครั้ง

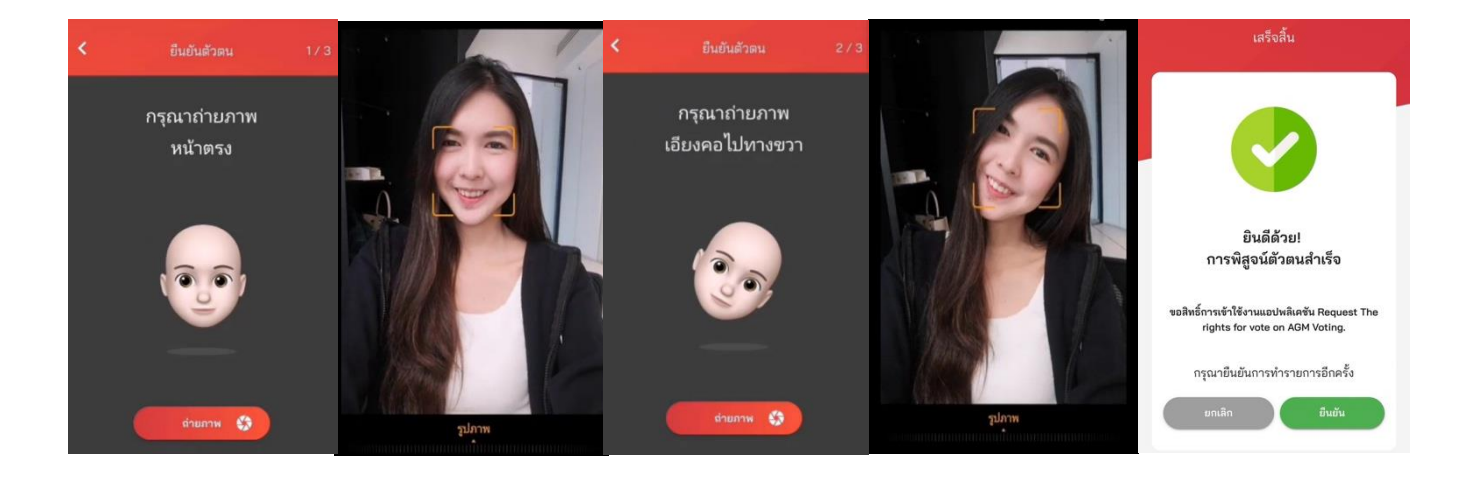

3.7 กลับสู่แอพพลิเคชั่น AGM Voting และชมการประชุมผ่านระบบ Zoom meeting โดยร่วมประชุมผ่าน emeeting ด้วย Application Zoom Meeting โดยเข้าระบบผ่าน Meeting Id และ Password ในการเข้าระบบ ประชุม e-meeting ตามที่บริษัทได้จัดส่งให้ท่านตาม email โดยระหว่างการประชุมท่านที่มีคำถามสามารถส่ง คำถามผ่านระบบ Zoom meeting ได้ที่ช่อง Chat

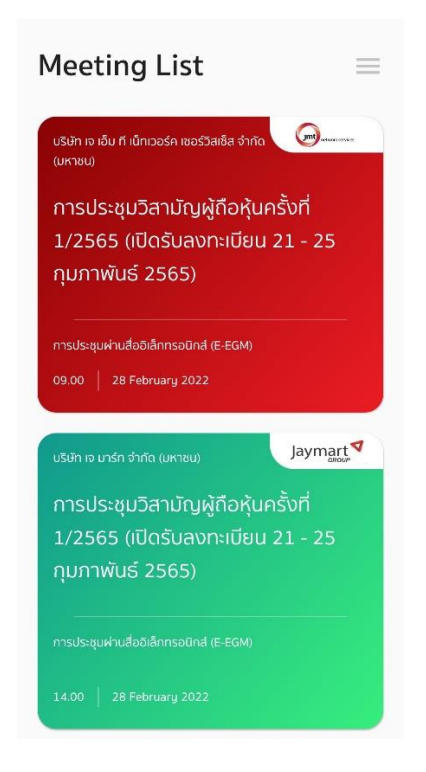

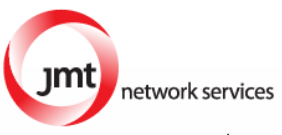

 3.8 เมื่อถึงเวลาลงคะแนนเสียง รอการเปิดให้ลงความเห็นจากเจ้าหน้าที่ผู้คุมการประชุม โดยประธานในที่ประชุมจะ เป็นผู้ประกาศในช่วงลงคะแนนเสียง

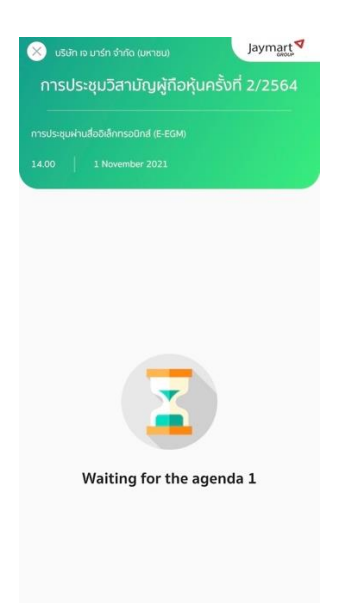

3.9 เมื่อประธานเปิดให้ลงความเห็นแล้ว ระบบจะขอให้ระบุรหัสผ่านให้ถูกต้อง (ต้องระบุทุกครั้งก่อนลงความเห็น) ทั้งนี้ ท่านจะต้องกด เพื่อแสดงตัวตนว่าท่านอยู่ในวาระดังกล่าว เพื่อที่จะนับเป็นฐานเสียง

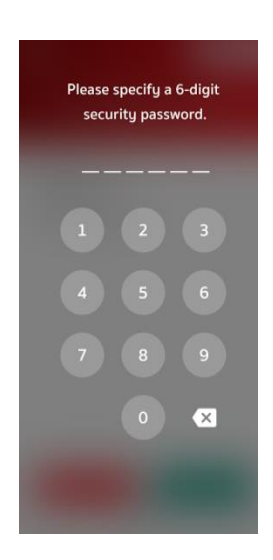

66

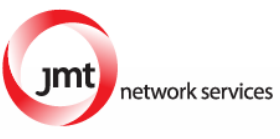

3.9.1 การลงความเห็น โดยจะมีกดลงความเห็นให้ลงคะแนน 3 แบบคือ เห็นด้วย ไม่เห็นด้วย และ งดออกเสียง ทั้งนี้ ในกรณีที่ผู้ถือหุ้นท่านใดไม่เห็นด้วย หรือ งดออกเสียง ให้กดปุ่มไม่เห็นด้วย หรืองดออกเสียงและใน กรณีที่ผู้ถือหุ้นท่านใดเห็นด้วย ให้กดเห็นด้วย โดยคะแนนเสียงจะถูกนำไปรวมในระบบประมวลคะแนนเสียง โดยหากท่านไม่กดลงคะแนนใดๆ บริษัทจะถือว่าท่านเห็นด้วยในแต่ละวาระ

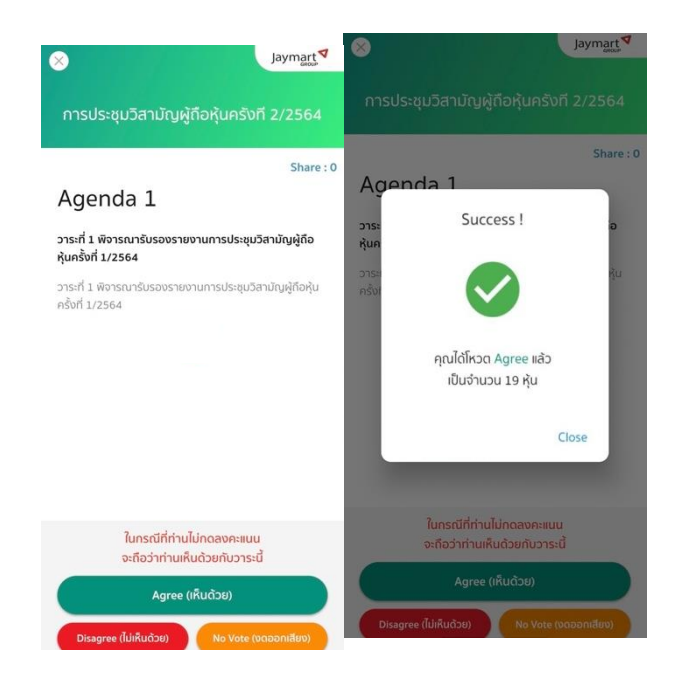

3.10 ทำขั้นตอนที่ 3.8 – 3.10 ซ้ำ จนกว่าจะครบทุกวาระ เมื่อครบทุกวาระแล้ว โดยผู้ถือหุ้นที่โหวตผ่านระบบ
Blockchain AGM จะเห็นผลโหวตแต่ละวาระในที่ประชุม e-meeting

้จึงเรียนมาเพื่อโปรดทราบ และขอความร่วมมือจากท่านผู้ถือหุ้นทุกท่านมา ณ โอกาสนี้

ขอแสดงความนับถือ

(นายวงศกร กิตติตระกูลกาล) เลขานุการบริษัท